## ELSEVIER

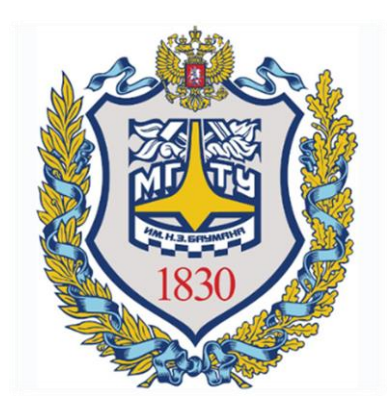

# SCOPUS поиск публикаций по автору

#### СРАВНЕНИЕ ВАРИАНТОВ ПОИСКА

- Поиск по организации гарантирует, что все найденные статьи будут относиться к профилю университета. Т.е. такой поиск выдает только публикации, в которых авторы корректно указали МГТУ как место работы. Далее из найденных публикаций Вам необходимо выбрать статьи по интересующим Вас тематикам.
- Поиск по автору позволит Вам найти все публикации указанного автора, но он не гарантирует, что все найденные работы будут относиться к профилю университета, так как автор мог в качестве места работы указать не МГТУ. Поэтому при таком поиске требуется дополнительно в каждой интересующей Вас статье проверить указал ли автор статьи МГТУ как место работы.

#### Пример

Необходимо найти публикации авторов университета за последние 5 лет по определенной тематике, используя поиск по автору.

#### Стартовая страница

Зайдите на сайт <u>www.scopus.com</u>

Сотрудникам МГТУ предоставляется открытый доступ к реферативной базе Scopus из университета. Поэтому Вы можете пользоваться ресурсами Scopus на рабочем месте. Доступ к системе из сторонней сети можно получить с помощью VPN. Более подробную информацию об использовании VPN Вы можете получить на сайте <u>noc.bmstu.ru</u>

В открывшемся поиске выберете вкладку «Авторы».

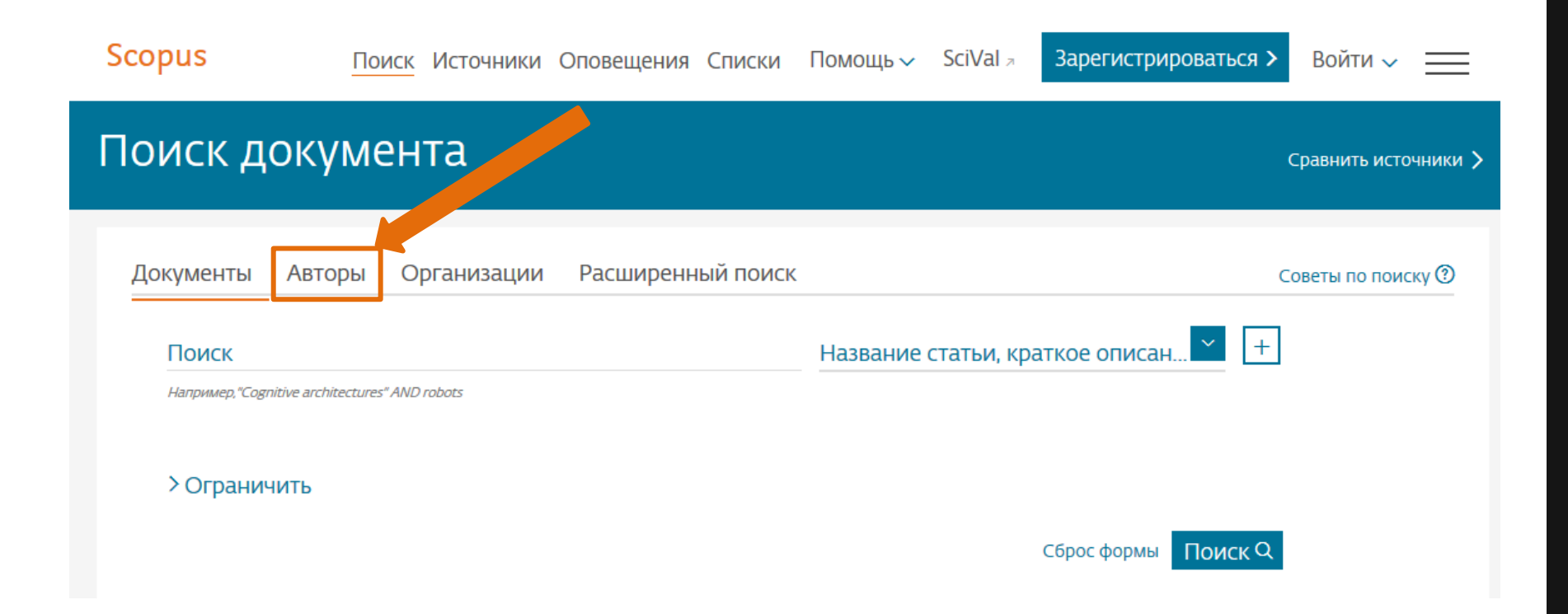

Вы можете выполнить поиск по фамилии автора, его инициалам, организации, которую автор хотя бы раз указал как место работы. Также Вы можете выполнить точный поиск автора по идентификатору ORCID.

| Поиск автора                                                                                                    |             |                   |        |                                            | Сравнить источники 🖒               |
|----------------------------------------------------------------------------------------------------|-------------|-------------------|--------|--------------------------------------------|------------------------------------|
| Документы Авторы<br>Фамилия автора<br>Karasik<br>например, Smith<br>Организация<br>bauman<br>например, Toronto University | Организации | Расширенный поиск | ×<br>× | Имя автора<br>V.E.<br><i>например. J.L</i> | Советы по поиску ⑦<br>×<br>Поиск Q |
| <b>DORCID</b><br>например, 1111-2222-3333-444X                                                                            |             |                   |        | Поиск Q                                    |                                    |

Результатом такого поиска будет список авторов, инициалы которых точно совпадают с запросом или их имя и отчество образуют искомые инициалы. Так результатом данного примера поиска будет список из четырех авторов. Для удобства поиска нужного автора для каждого автора дополнительно указывается информация об отрасли знаний его исследований, организации, городе и стране проживания.

Статьи конкретного автора могут храниться в различных профилях автора в Scopus из-за различного написания имени автора различными издательствами.

Чаще всего идентификатор ORCID позволяет избежать данной проблемы.

О том как получить идентификатор ORCID и как управлять своими публикациями с помощью этой системы Вы можете узнать на сайте <u>pa.bmstu.ru</u>

|     |                                                                                       |           | Сортиро                                                        | овать по: Количеств                            | о документо | в (по уб 🚩            |
|-----|---------------------------------------------------------------------------------------|-----------|----------------------------------------------------------------|------------------------------------------------|-------------|-----------------------|
| B   | се ~ Показать документы                                                               | Просмотре | еть обзор цитирования За                                       | просить объединение                            | е авторов   |                       |
|     | Автор                                                                                 | Документы | Отрасль знаний                                                 | Организация                                    | Город       | Страна                |
| □ 1 | Karasik, Valeriy E.<br>Karasik, Valerii E.<br>Karasik, Valerii<br>Karasik, Valeriy E. | 85        | Physics and Astronomy ;<br>Materials Science ;<br>Engineering; | Bauman Moscow<br>State Technical<br>University | Moscow      | Russian<br>Federation |
|     | Просмотреть последнее на                                                              | звание 🗸  |                                                                |                                                |             |                       |
| □ 2 | Karasik, Valerii E.<br>Karasik, Valerii<br>Karasik, V. E.                             | 2         | Mathematics ; Physics and<br>Astronomy ; Engineering;<br>      | Bauman Moscow<br>State Technical<br>University | Moscow      | Russian<br>Federation |
|     | Просмотреть последнее на                                                              | звание 🗸  |                                                                |                                                |             |                       |
| □ 3 | Karasik, Valeriy E.                                                                   | 2         | Physics and Astronomy                                          | Bauman Moscow<br>State Technical<br>University | Moscow      | Russian<br>Federation |
|     | Просмотреть последнее на                                                              | звание 🗸  |                                                                |                                                |             |                       |

Из предложенного списка выберете все варианты написания имени автора, которые принадлежат искомому автору, и нажмите на кнопку «Показать документы».

|            |                                                                            | Показать документы    | Про  | смотреть обзор цитирования                                     | Запросить объеди                               | инение авторо | В                     |
|------------|----------------------------------------------------------------------------|-----------------------|------|----------------------------------------------------------------|------------------------------------------------|---------------|-----------------------|
|            | Автор                                                                      | Докум                 | енты | Отрасль знаний                                                 | Организация                                    | Город         | Страна                |
| <b>I</b> 1 | Karasik, Valer<br>Karasik, Valerii<br>Karasik, Valerii<br>Karasik, Valeriy | iy E.<br>E.           | 85   | Physics and Astronomy ;<br>Materials Science ;<br>Engineering; | Bauman Moscow<br>State Technical<br>University | Moscow        | Russian<br>Federation |
|            | Просмотре                                                                  | ть последнее название | ~    |                                                                |                                                |               |                       |
| 2          | Karasik, Valer<br>Karasik, Valerii<br>Karasik, V. E.                       | ii E.                 | 2    | Mathematics ; Physics and<br>Astronomy ; Engineering;<br>      | Bauman Moscow<br>State Technical<br>University | Moscow        | Russian<br>Federation |
|            | Просмотре                                                                  | ть последнее название | ~    |                                                                |                                                |               |                       |
| 3          | Karasik, Valer                                                             | iy E.                 | 2    | Physics and Astronomy                                          | Bauman Moscow<br>State Technical<br>University | Moscow        | Russian<br>Federation |
|            | Просмотрет                                                                 | ть последнее название | ~    |                                                                |                                                |               |                       |

В результате Вы получите список публикаций, которые числятся за выбранными Вами профилями автора. Для удобства поиска публикаций автора за последние 5 лет Вы можете воспользоваться сортировкой по дате с помощью поля «Сортировать по:»

| Искать в результатах | Q        | 00 Ана     | по: Дата (самые новые)                                                                     | ~                                                                       |       |                                                                           |             |
|----------------------|----------|------------|--------------------------------------------------------------------------------------------|-------------------------------------------------------------------------|-------|---------------------------------------------------------------------------|-------------|
| Уточнить результаты  |          | BC         | е <ul> <li>→ Экспорт Скачать Просмотреть об</li> </ul>                                     | бзор цитирования Про                                                    | смотр | цитирующих документов                                                     |             |
| Ограничить Исключить |          | Доба       | авить в список 🚥 🖶 🖾 💆                                                                     |                                                                         |       |                                                                           |             |
| Тип доступа 🛈        | ^        |            | Название документа                                                                         | Авторы                                                                  | Год   | Источник                                                                  | Цитирования |
| Open Access          | (19) >   | <b>□</b> 1 | Precision method of monitoring the                                                         | Baryshnikov, N.V.,                                                      | 2018  | Journal of Optical                                                        | о           |
| □ Other              | (70) >   |            | parameters of the local nanometer-level<br>deviations of an optical component's<br>surface | Denisov, D.G., Karasik,<br>V.E., (), Sudarikov,<br>I.N., Sharov, Y.U.A. |       | Technology (A Translation<br>of Opticheskii Zhurnal)<br>85(3), c. 166-172 |             |
| Год                  | <b>^</b> | ĸ          | Просмотр краткого описания 🗸 View at P                                                     | ublisher Связанные док                                                  | умент | Ы                                                                         |             |
| 2018                 | (6) >    |            |                                                                                            |                                                                         |       |                                                                           |             |
| 2017                 | (20) >   | 2          | Comparison of intersubband quantum-well<br>and interband graphene-layer infrared           | Ryzhii, V., Otsuji, T.,<br>Karasik, V.F. ( . ) Mitin                    | 2018  | IEEE Journal of Quantum                                                   | 0           |
| 2016                 | (23) >   |            | photodetectors                                                                             | V., Shur, M.S.                                                          |       | 雹(татья в печати                                                          |             |
| 2015                 | (24) >   |            |                                                                                            |                                                                         |       | S Clarby Brichard                                                         |             |
| 2014                 | (10) >   |            | Просмотр краткого описания 🗸 View at P                                                     | Publisher                                                               |       |                                                                           |             |
| Смотреть больше      |          |            | Comparative analysis of methods and                                                        | Nikitin A N                                                             | 2018  | Proceedings of SPIE - The                                                 | 0           |
| Автор                | ^        | 3 لـــا    | optical-electronic equipment to control the<br>form parameters of spherical mirrors        | Baryshnikov, N.,<br>Denisov, D., (),<br>Sheldakova J                    | 2010  | International Society for<br>Optical Engineering                          | 0           |
| 🗌 Karasik, V.E.      | (70) >   |            |                                                                                            | Kudryashov, A.                                                          |       |                                                                           |             |

Из предложенного списка выберете интересующую Вас публикацию. Для получения более детальной информации нажмите на название публикации.

| Искать в результатах                        | Q                        | 00 Ана                                                                                                    | ализировать результаты поиска<br>Показать все кр                                                                                                    | раткие описания Сорти                                                                         | ровать | по: Дата (самые новые)                                                                          | ~           |  |
|---------------------------------------------|--------------------------|----------------------------------------------------------------------------------------------------|----------------------------------------------------------------------------------------------------|-----------------------------------------------------------------------------------------------|--------|-------------------------------------------------------------------------------------------------|-------------|--|
| Уточнить результаты<br>Ограничить Исключить |                          | <ul> <li>Все ✓ Экспорт Скачать Просмотреть обзор цитирования Просмотр цитирующих документов</li> <li>Добавить в список •••</li> <li></li></ul> |                                                                                                    |                                                                                               |        |                                                                                                 |             |  |
| Тип доступа 🛈                               | ^                        |                                                                                                    | Название документа                                                                                                    | Авторы                                                                                        | Год    | Источник                                                                                        | Цитирования |  |
| Open Access Other                           | (19) >                   | 1                                                                                                    | Precision method of monitoring the<br>parameters of the local nanometer-level<br>deviations of an optical component's<br>surface<br>Показать сведения о документе | Baryshnikov, N.V.,<br>Denisov, D.G., Karasik,<br>V.E., (), Sudarikov,<br>I.N., Sharov, Y.U.A. | 2018   | Journal of Optical<br>Technology (A Translation<br>of Opticheskii Zhurnal)<br>85(3), c. 166-172 | 0           |  |
| Год                                         | (6)                      | "                                                                                                    | Просмотр краткого описания ~ View at P                                                                                                    | ublisher Связанные док                                                                        | умент  | Ы                                                                                               |             |  |
| □ 2017<br>□ 2017<br>□ 2016                  | (20) > $(23)$ > $(24)$ > | 2                                                                                                    | Comparison of intersubband quantum-well<br>and interband graphene-layer infrared<br>photodetectors                                                                | Ryzhii, V., Otsuji, T.,<br>Karasik, V.E., (), Mitin,<br>V., Shur, M.S.                        | 2018   | IEEE Journal of Quantum<br>Electronics<br>쾽 Статья в печати                                     | 0           |  |
| 2015                                        | (10) >                   |                                                                                                    | Просмотр краткого описания ~ View at P                                                                                                    | ublisher                                                                                      |        |                                                                                                 |             |  |
| Смотреть больше<br>Автор<br>П Karasik, V.E. | <b>∧</b><br>(70) >       | □ 3                                                                                                    | Comparative analysis of methods and<br>optical-electronic equipment to control the<br>form parameters of spherical mirrors                                        | Nikitin, A.N.,<br>Baryshnikov, N.,<br>Denisov, D., (),<br>Sheldakova, J.,<br>Kudryashov, A.   | 2018   | Proceedings of SPIE - The<br>International Society for<br>Optical Engineering<br>10539,105390Z  | 0           |  |

### ПОИСК ПО АВТОРУ

В выбранной публикации проверьте, правильно ли указано место работы автора и соответствует ли год выхода публикации указанному периоду.

#### Сведения о документе

| < Вернуться к результатам 1 из 89 Далее >                                                                                                    | Параметры 💿                                                                                                    |                |                                                                                |  |
|----------------------------------------------------------------------------------------------------|----------------------------------------------------------------------------------------------------|----------------|--------------------------------------------------------------------------------|--|
| · 퀸 Экспорт · 소 Скачать (급) Печать 🖾 Электронная почта 💆 Сохранит<br>View at Publisher                                                                                                    | гь в PDF 🛣 Добавить в список Еще… >                                                                                                    | (              | О 69 Цитаты в Scopus                                                           |  |
| Journal of Optical Technology (A Translation of Opticheskii Zhurnal)<br>Volume 85, Issue 3, <mark>1 March 2018, Pa</mark> ges 166-172                                                                                                    |                                                                                                    |                | <ul> <li>области знаний</li> <li>инлекс цитирования</li> </ul>                 |  |
| Precision method of monitoring the parameters of the deviations of an optical component's surface (Article)                                                                                                    | e local nanometer-level                                                                                                    |                |                                                                                |  |
| Baryshnikov, N.V. <sup>a</sup> , Denisov, D.G. <sup>a</sup> , <mark>Karasik, V.E.<sup>a</sup></mark> , Abdulkadyrov, M.A. <sup>b</sup> 🖂,<br>Semenov, A.P. <sup>b</sup> , Morozov, A.B. <sup>b</sup> , Sudarikov, I.N. <sup>b</sup> , Sharov, Y.U.A. <sup>b</sup> | Ignatov, A.N. <sup>b</sup> , Patrikeev, V.E. <sup>b</sup> ,                                                                                  | ¥              | Параметры PlumX 🗸 🗸                                                            |  |
| <sup>a</sup> N. É. Bauman Moscow State Technical University, Moscow, Russian Federatior<br><sup>D</sup> Lytkarino Optical Glass Factory, Lytkarino, Moscow Oblast, Russian Federation                                                                             |                                                                                                    |                | данных, упоминания, записи<br>в соцсетях и цитирования за<br>пределами Scopus. |  |
| Краткое описание                                                                                                    | ~ Просмотр пристатейных ссылок (8)                                                                                                    |                |                                                                                |  |
| A method of monitoring local nanometer-level deviations of the surfaces of larg<br>profile has been developed, scientifically validated, and experimentally confirme<br>calculating the objective function-the spectral density of a one-dimensional con-         | ge optical components (elements) from a given<br>d. The method is based on an algorithm for<br>relation function in a wide spectral range of | Цитир<br>докум | ОВАНИЯ В О<br>ЕНТАХ                                                            |  |

spatial frequencies. Theoretical and experimental studies have been made of the nonexcluded systematic and random error components of determining the optimization parameter of the objective function being used-the rms deviation of the local